## **Obsolete Cards and How to Manage** Them

07/23/2025 1:54 pm MDT

#### What is an obsolete card:

When a locked card loses all of its linked units, it becomes obsolete. See "why would a card lose all of its linked units?"

Examples:

- If the Equipment List gets changed
- The Doc Code gets changed
- The set level of a Doc Code gets changed

Before starting note that Individual cards can be also changed at the time of changing the Order details using the Impact of Change Order notification. Currently this option is not available for Merged Cards but this process has to be done manually from Obsolete Cards grid.

So, if any card has been pushed to Obsolete and it needs to be linked (the history and/or document) to a live card, it can be done as described below.

## How to attach an obsolete card to existing card

#### Navigate to Project Menu > Cards > Obsolete Cards

| Fabrication Project(1         | 475 🗸      | 🜔 Obsolete Cards 🗸                       |                        | E. 🕰 o                              | Projects 🔻 👔               | Q         | 0 🌣 🕩        |
|-------------------------------|------------|------------------------------------------|------------------------|-------------------------------------|----------------------------|-----------|--------------|
| Cards<br>Obsolete Cards       |            | Project Hub                              | Outstanding<br>Actions | Index Reports & P<br>Compilations E | rices &<br>stimates        |           |              |
| Document Code:   - Select - • | Keyword    | Cards Code List (Requirements) Cord List | Cards In/Out           | Equipment List                      | Set Up                     |           | Clear Search |
| Reference t                   | Card Name  | Card to Unit Changes                     | Outgoing Submittais    | Levels                              | ACME Return Statuses       | sed Level | Туре         |
| E14016-PO-018-RM-400-P-0013   | BOM E140   | Chief to onle changes                    |                        |                                     | Internal Approval Statusos | Order     | Generated    |
| E14016-PO-018-RM-400-P-0013   | DMD E140   |                                          |                        |                                     | Internal Approval Statuses | Order     | Generated    |
| E14016-PO-018-RM-400-P-0013   | REG E1401  | Request Cards from Supplier              |                        |                                     | Distribution Lists         | Order     | SDI Report   |
| E14016-PO-018-RM-400-P-0013   | ITP E14016 |                                          |                        |                                     | Project Fields Template    | Order     | Generated    |
| E14016-PO-018-RM-400-P-0013   | DMD E140   |                                          |                        |                                     | Card States                | Order     | Generated    |

#### Step 2 Click Attach icon under Tools column (of applicable card)

| Ob | osolete Cards               |                                 |            | /        |                                |                   |                |           |       |            |
|----|-----------------------------|---------------------------------|------------|----------|--------------------------------|-------------------|----------------|-----------|-------|------------|
|    | Reference t                 | Card Name(Auto)                 | Tool       | Doc Code | Doc Code Name                  | Status (Combined) | Wolfe PA Rev # | Processed | Level | Туре       |
|    | E14016-PO-018-RM-400-P-0013 | BOM E14016-PO-018-RM-400-P-0013 | <b>B</b> 0 | BOM      | Bill of Material               | X+                | A1             | N         | Order | Generated  |
|    | E14016-PO-018-RM-400-P-0013 | DMD_E14016-PO-018-RM-400-P-0013 | Att        | ach MD   | Dimensional Drawing            | 2(+).a            | A1             | N         | Order | Generated  |
|    | E14016-PO-018-RM-400-P-0013 | REG_E14016-PO-018-RM-400-P-0013 | 800        | REG      | Vendor Document Register_copy1 | X+                | A1             | N         | Order | SDI Report |
|    | E14016-PO-018-RM-400-P-0013 | ITP_E14016-PO-018-RM-400-P-0013 | B / C      | ) ITP    | Inspection and Test Plan       | X+                | A1             | 8         | Order | Generated  |
|    | E14016-PO-018-RM-400-P-0013 | DMD_E14016-PO-018-RM-400-P-0013 | 800        | DMD      | Dimensional Drawing            | X+                | A1             | N         | Order | Generated  |

Step 3 Select All Applicable cards (this will create the merge of the new cards that have been created)

Assign file to a different card

| Doc Co  | de BOM Bill of Material        | ×v       | Search 😧         |                  |       | Q                   |       |                   |            |               |
|---------|--------------------------------|----------|------------------|------------------|-------|---------------------|-------|-------------------|------------|---------------|
|         | ocument Card                   | Doc Code | Doc Code Name    | Title            | Level | Last Upload Date    | Stage | Status (Combined) | ACME Doc   | ¥             |
| • E     | 14016-PO-018-RM-400-P-0013_ds1 | BOM      | Bill of Material | Bill of Material | Order | 2019-04-26 16:27:23 | IFA   | X.{A}(-)          | P7564-PO01 | 8-400-30-BOM- |
| E     E | 14016-PO-018-RM-400-P-0013_ds2 | BOM      | Bill of Material | Bill of Material | Order | 2019-05-03 19:17:25 | IFA   | X.{A}(-)          | P7564-PO01 | 8-400-30-BOM- |
| No more | pages 🔅 Show on Page: 10 🗸     |          |                  |                  |       |                     |       |                   |            | ,             |
|         |                                |          |                  |                  |       |                     |       |                   | 6          | C II          |

#### Step 4 Move history

If "Move history" checkbox is marked, old history entries will be moved to the new Card and it will also autopopulate the card status and any applicable Meta Data.

If history doesn't need to be moved to the new Card, leave "Move history" checkbox un-marked and only the file will be re-attached.

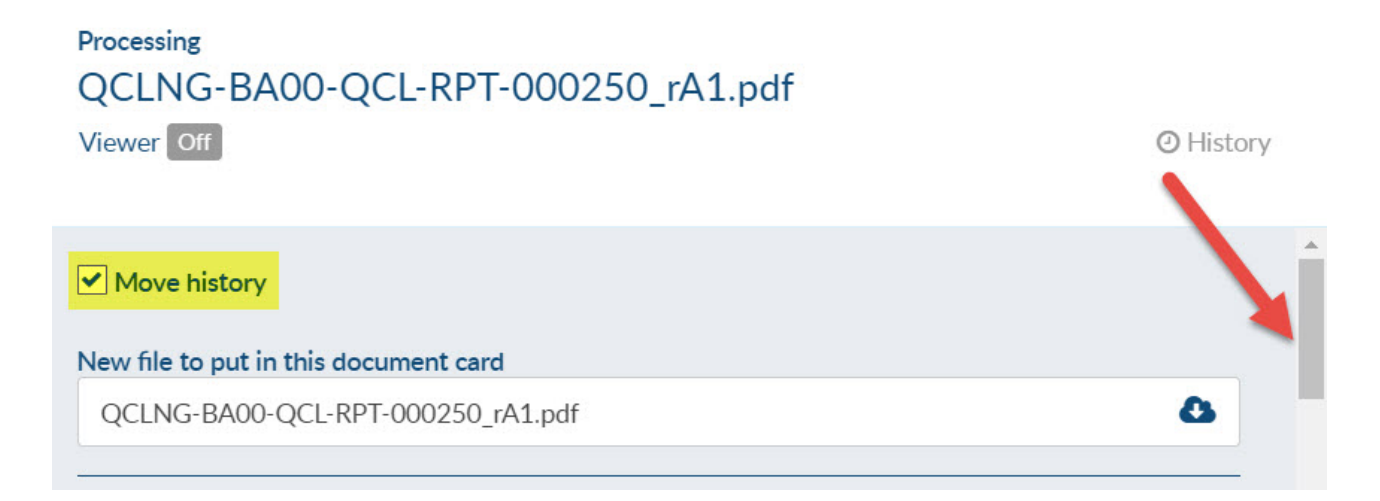

| tatus & Routing                                            |                      |
|------------------------------------------------------------|----------------------|
| Stage list: IFA (wIA) list                                 | 1 stages 🕜 Edit list |
| Current Stage                                              |                      |
| IFA<br>Customer                                            |                      |
| Approval Status *                                          |                      |
| - Select Approval Status -                                 | ~                    |
| Doc Status *                                               |                      |
| X - Required for Order but Initial Submission not yet made | ~                    |
| Complete Current Stage                                     |                      |
| Status Suffix                                              |                      |
|                                                            | <b>v</b>             |
|                                                            |                      |

Step 5 Check and edit any of the Meta-Data that needs to be changed and Click Save.

#### Processing QCLNG-BA00-QCL-RPT-000250\_rA1.pdf

Viewer Off

History

| Document Card Numbers       |        |      | ^ |
|-----------------------------|--------|------|---|
| Is Drawing                  |        |      |   |
| ACME Doc #                  |        |      |   |
| P7564-PO018-400-30-BOM-0010 |        |      |   |
| Wolfe PA Doc #              |        |      |   |
| 147568-0011.BOM             |        |      |   |
| Wolfe PA Rev #              |        |      |   |
| A1                          |        |      |   |
| Sub-Supplier Doc #          |        |      |   |
|                             |        |      |   |
| ADNOC Doc #                 |        |      |   |
|                             |        |      |   |
| Instance turn around (days) |        |      |   |
| 10                          |        |      |   |
| Cover Page / Stamps         |        |      |   |
| Cover page only (no stamp)  |        | ~    | - |
|                             |        |      |   |
|                             | Cancel | Save |   |

Once an obsolete card has been attached to an existing card, it is considered to be "processed." Processed cards will be indicated by a green "Y" under the "Processed" column, and can be hidden from the list by clicking the "Processed" filter (top right above grid).

| Doc code S        | elect or type abe | ad                         | Keyword                       |                    |                       | 0        |                          |                 |              |                   |      |
|-------------------|-------------------|----------------------------|-------------------------------|--------------------|-----------------------|----------|--------------------------|-----------------|--------------|-------------------|------|
| Doc code          | elect of type and | au                         | <ul> <li>Reyword •</li> </ul> |                    |                       | 4        |                          |                 | -            | Action            | s 🔻  |
| Available for bu  | k re-attaching    | Filter match live cards by |                               |                    |                       |          | a po (End Lloor)         |                 |              | Processed         | Show |
| evaluable for bui | KTC attaching     | mater inve cards by        |                               | elelence O Doc no. |                       |          | c ho. (End Oser)         |                 |              | Trocessed         |      |
| Tools             | Processed         | Title                      | Reference                     | Doc No. (Omega)    | Doc Code Name         | Doc Code | Туре                     | Card Name(Auto) | Level        | Status (Combined) |      |
|                   | N                 | Material Certificates      | A004                          | M01-020-01         | Material Certificates | M01      | Generated (Sub-Supplier) | M01_A004        | Tag No. (TE) | NULL              |      |
| 0 0               | N                 | Material Certificates      | A010                          | M01-026-01         | Material Certificates | M01      | Generated (Sub-Supplier) | M01_A010        | Tag No. (TE) | X+                | 0    |
|                   | <b>V</b>          | Material Certificates      | A008                          | M01-024-01         | Material Certificates | M01      | Generated (Sub-Supplier) | M01_A008        | Tag No. (TE) | NULL              | suur |
|                   | Ø                 | Material Certificates      | A011                          | M01-027-01         | Material Certificates | M01      | Generated (Sub-Supplier) | M01_A011        | Tag No. (TE) | X+                |      |
|                   | <b>v</b>          | Material Certificates      | A006                          | M01-022-01         | Material Certificates | M01      | Generated (Sub-Supplier) | M01_A006        | Tag No. (TE) | NULL              |      |
|                   | v                 | Material Certificates      | A002                          | M01-018-01         | Material Certificates | M01      | Generated (Sub-Supplier) | M01_A002        | Tag No. (TE) | NULL              |      |
| @                 | <b>v</b>          | Material Certificates      | A007                          | M01-023-01         | Material Certificates | M01      | Generated (Sub-Supplier) | M01_A007        | Tag No. (TE) | NULL              |      |
|                   | V                 | Material Certificates      | A003                          | M01-019-01         | Material Certificates | M01      | Generated (Sub-Supplier) | M01_A003        | Tag No. (TE) | NULL              |      |
|                   |                   |                            | 0.010                         | M01-028-01         | Material Certificates | M01      | Generated (Sub-Supplier) | M01 A012        | Tag No. (TE) | X+                |      |
|                   | 0                 | Material Certificates      | AUIZ                          |                    |                       |          |                          |                 |              |                   |      |

### **Bulk Re-Attach**

If cards were moved to obsolete by error (i.e. level changed by accident), it is possible to revert the process with "Bulk Re-Attach".

First step is to reset the Cards to the old references/level in the Code List and then navigate to the Obsolete Cards grid and Re-Attach them as indicted below.

Cards which are eligible for Bulk Re-Attach will be highlighted in green.

| bsolete Card | S        |                            | Bulk Re-Attach                                         |                     | ×      |                                                      |
|--------------|----------|----------------------------|--------------------------------------------------------|---------------------|--------|------------------------------------------------------|
| Tools        | Doc Code | Doc Code Name              |                                                        |                     |        | ince T                                               |
| 80           | DMD      | Dimensional Drawing        | Move all history entries to live cards                 |                     |        | 6-PO-018-RM-400-P-0013                               |
| 80           | REG      | Vendor Document Regis      | Set Status (will be applied to all cards on re-attach) |                     |        | 6-PO-018-RM-400-P-0013                               |
| 80           | ITP      | Inspection and Test Plan   | Status/Suffix when moved to obsolete                   |                     |        | 6-PO-018-RM-400-P-0013                               |
| B / O        | DMD      | Dimensional Drawing        | Choose from list                                       |                     |        | 6-PO-018-RM-400-P-0013                               |
| 1 0          | SCH      | Engineering, Fabrication,  | Status* - Select Doc Status - 🗸                        | Status Suffix Blank | $\sim$ | 6-PO-018-RM-400-P-0013                               |
| 10           | PRO      | Ultrasonic Test Procedur   | Destroy obsolete card after document attach (if allo   | owed)               |        | 6-PO-018-RM-400-P-0013                               |
| B / O        | MRBI     | Manufacturing Record Bo    |                                                        |                     |        | 6-PO-018-RM-400-P-0013_ds1                           |
| 10           | REG      | Vendor Document Regist     |                                                        |                     |        | 6-PO-018-RM-400-P-0013_ds1                           |
| 30           | BOM      | Bill of Material           |                                                        | Cancel Pro          | oceed  | 6-PO-018-RM-400-P-0013_ds1_re-attach-20190507-183639 |
| 80           | SCH      | Engineering, Fabrication,  |                                                        |                     |        | 6-PO-018-RM-400-P-0013_unmerged-20190430-105532      |
| 80           | WPS      | Welding Procedure Specific | ation (WPS) and Procedure Qualification Record (PQR)   | X(+)                | E140   | 16-PO-018-RM-400-P-0013_unmerged-20190430-105532     |
| 80           | DMD      | Dimensional Drawing        |                                                        | 2(*)                | Specia | al item                                              |
|              |          |                            |                                                        |                     |        |                                                      |

- 1. Select Obsolete Cards that need to be moved back their previous status
- 2. Click on Bulk Re-Attach under the grid
- 3. Unmark the checkbox if you wish to remove all history on the cards
- 4. Select Status and Suffix when moved to obsolete or set new Status and Suffix
- 5. Mark the checkbox to destroy the obsolete card after document attach

# How to attach Obsolete Cards without an active file on the card

DocBoss allows you to re-attach an "Obsolete Card" only if there is an active file on the card.

If the "Obsolete Card" that you wish to attach to an "Existing Card" doesn't has an active file, first you must attach a file to the obsolete card.

#### Navigate to Incoming Files > Upload Files > Select Obsolete Cards > Add Files to "Obsolete Cards"

| M Project (1                                                                 | 149441)                          | 🗸 🗲 Incoming                                         | Documents                | From                           | ABB: 2019-05-30_115919  | ,               | E. ¢.    | ) Pro    | jects | • (i)             | Q            |          | •        |
|------------------------------------------------------------------------------|----------------------------------|------------------------------------------------------|--------------------------|--------------------------------|-------------------------|-----------------|----------|----------|-------|-------------------|--------------|----------|----------|
| ards In/Out / Incoming D<br>rom ABB: 2019-                                   | ocument<br>05-30                 | ء<br>115919                                          |                          |                                |                         |                 |          |          |       |                   |              | Bulk Pro | cess Off |
| File Staging Area<br>You can upload multiple fi<br>you decide where to place | a<br>iles and kee<br>e them. Max | Viewer Off<br>p them here while<br>kimum file upload | <b>Assig</b><br>Drag and | <b>n to:</b><br>I drop files i | Document Cards Obsolete | Cards           |          |          |       |                   |              |          |          |
| size is 400Mb.                                                               | and dro                          | pfiles                                               | Doc Coo                  | e Selec                        | ct or type ahead $\lor$ | Search 😧        |          |          |       | Q                 |              |          |          |
| Or choose                                                                    | e files from                     | disk                                                 |                          | Tools                          | Title †                 | Card Name(Auto) | Doc Code | Level    | Stage | Status (Combined) | Wolfe PA Doc | e.       |          |
|                                                                              |                                  |                                                      | B                        | 10                             | Manufacturing Data Book | 506 147743      | 506      | Order    | IFI   | x                 | 149441-506-0 | 01-001   |          |
|                                                                              |                                  |                                                      | B                        | 100                            | Manufacturing Data Book | S06_41LS-605010 | S06      | Tag (TE) | IFI   | х                 | 149441-S06-0 | 002-001  |          |
|                                                                              |                                  |                                                      | B                        | 100                            | Manufacturing Data Book | 506_41L5-60501  | 506      | Tag (TE) | IFI   | x                 | 149441-506-0 | 001-001  |          |
| Unassigned 1 Assign                                                          | ied 0                            | Iransmittal Doc 0                                    | B                        | 100                            | Manufacturing Data Book | \$06_41LS-60503 | S06      | Tag (TE) | IFI   | x                 | 149441-S06-0 | 004-001  |          |
| Unassigned Files                                                             |                                  |                                                      | B                        | 100                            | Manufacturing Data Book | S06_41LS-60502  | 506      | Tag (TE) | IFI   | х                 | 149441-506-0 | 003-001  |          |
| Mark as Transmittal                                                          | (AD)                             | wolcad 🛱 Delete                                      | B                        | 100                            | Manufacturing Data Book | S06_41LS-60504  | S06      | Tag (TE) | IFI   | х                 | 149441-S06-0 | 005-001  |          |
|                                                                              | Co De                            |                                                      | B                        | 100                            | Manufacturing Data Book | 506_41LS-60505  | 506      | Tag (TE) | IFI   | х                 | 149441-506-0 | 006-001  |          |
| File Name †                                                                  | Pages                            | Tools                                                | ß                        | 100                            | Manufacturing Data Book | S06_41LS-60506  | S06      | Tag (TE) | IFI   | x                 | 149441-S06-0 | 007-001  |          |
| E Dwg Model 2.pdf                                                            | 4                                | / Ca 🗈 🗎                                             | B                        | 100                            | Manufacturing Data Book | 506_41L5-60507  | 506      | Tag (TE) | IFI   | Х                 | 149441-506-0 | 008-001  |          |
| No more pages 🛛 🔅 Show or                                                    | n Page: 20                       | ~                                                    | B                        | 100                            | Manufacturing Data Book | S06_41LS-60508  | S06      | Tag (TE) | IFI   | х                 | 149441-S06-0 | 009-001  |          |
|                                                                              |                                  |                                                      | B                        | 160                            | Manufacturing Data Book | 506_41LS-60509  | 506      | Tag (TE) | IFI   | x                 | 149441-506-0 | 010-001  |          |

Once you have attached the file, the option to re-attach from obsolete will appear. Once re-attached, you can then revert the history of the live card to ignore this attachment.